Each unit has a primary user account, managed by a single owner (management companies have a separate account). The primary owner and/or management company can create additional users to manage registrations and vehicles for the unit. Once logged in, click the **Account** link at the top of the screen. If your device does not show the menu items across the top of the screen, click the **|...|** symbol to display the menu and click **Account** from there.

| Guest Services  | Help             | Registrations | My Garage | Account | )  s   | lign out |
|-----------------|------------------|---------------|-----------|---------|--------|----------|
| Guest Services  | Help             |               |           |         | Î.e. Î | Sign out |
| Regist<br>My Ga | rations<br>irage |               |           |         |        |          |
| Accou           | nt               |               |           |         |        |          |

Scroll to the bottom of the screen and click Create user.

| Create u | iser |                   |              |
|----------|------|-------------------|--------------|
| 🖈 John   | Doe  | johndoe@email.com | +18501234567 |

Input Name, Email\*, and Cell Phone\* fields and then click **Create user**.

**\*NOTE:** The email address and phone number entered here become your login information for the system, so it is important to enter this correctly in order to receive your login code via email or text.

| Last       cause account         Doe       suspension.         Email       phone number. It is used to sign-in and must be able to recieve text         Phone       (1234567890)         8501234576       essages. | First<br>Jane                    | Φ | Generic email addresses<br>such as 'info@' are not<br>acceptable and may     |
|----------------------------------------------------------------------------------------------------|----------------------------------|---|------------------------------------------------------------------------------|
| Email<br>janedoe@email.com  Phone (1234567890) 8501234576  Enter the users mobile phone number. It is used to sign-in and must be able to recieve text messages.                                                   | Last<br>Doe                      |   | cause account<br>suspension.                                                 |
| Phone         (1234567890)         messages.           8501234576                                                                                                    | Email<br>janedoe@email.com       | • | Enter the users mobile<br>phone number. It is used<br>to sign-in and must be |
|                                                                                                    | Phone (1234567890)<br>8501234576 |   | messages.                                                                    |

New users are listed at the bottom of the account screen.

| 🛊 John | Doe | johndoe@email.com | +1850123456  |
|--------|-----|-------------------|--------------|
| lane   | Doe | ianedoe@email.com | +18501234576 |

Guest<mark>SVCS</mark>